## IMPORTANT WHEN UPGRADING DL-WINDOWS FROM V4.0 TO V4.1

If you have DL-Windows V4.0 (beta) installed, perform the following:

- Back up your V4.0 Account files (click Tools, Backup Accounts) If you accepted all default selections when installing the DL-Windows V4.0, the backup folder will be located in C:\DL-Windows\Backup. Copy these files to a safe location before proceeding.
- 2. Completely uninstall the V4.0 software before installing DL-Windows V4.1. Failure to completely remove V4.0 components will cause program errors in the V4.1 software (note that upgrading from V3.xx software is not affected and will update normally).

To restore your Account files, simply copy and paste the backup files into C:\DL-Windows.

© NAPCO 2009

WI1831 6/09